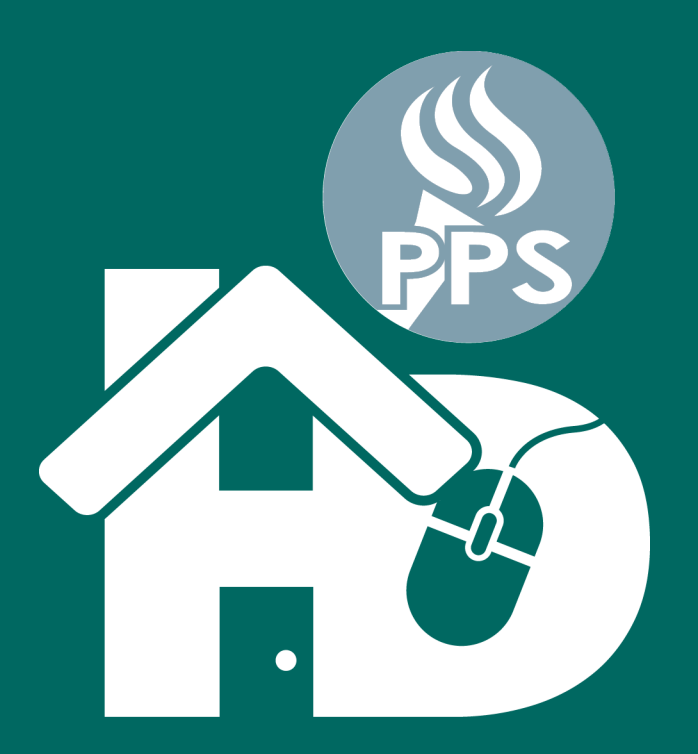

# PORTLAND PUBLIC SCHOOLS Học Từ Xa Tại Nhà PPS HD

(Home-based Distance Learning)

Vietnamese • Tiếng Việt

# Hướng dẫn ngắn gọn

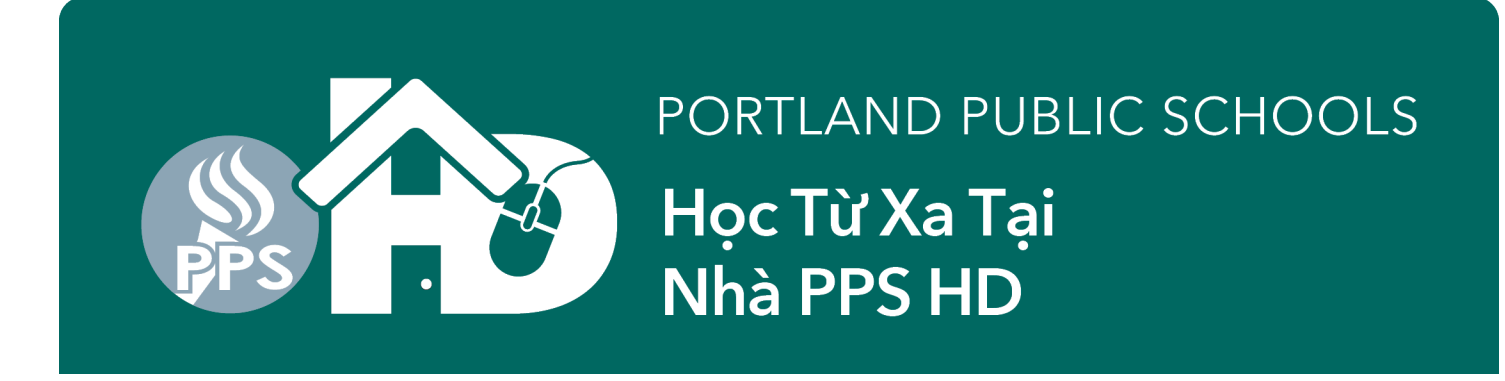

## Bắt đầu với Học Từ Xa Tại Nhà

**Cần những gì:** Một máy tính, máy tính xách tay hoặc máy tính bảng có internet. Nếu học sinh cần máy tính hoặc internet, hãy truy cập www.pps.net/hd hoặc gọi 503-916-3375.

Để bắt đầu: Truy cập internet và chương trình theo cấp lớp của học sinh. Học sinh có thể truy cập từng chương trình bằng cách vào www.pps.net/student và nhấn vào biểu tượng của chương trình.

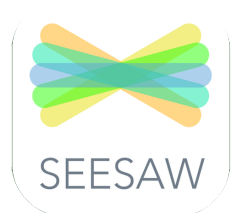

### Mẫu giáo đến lớp 2

**SeeSaw:** Nhấn vào biểu tượng. Sẽ thấy trang đăng nhập cho Clever, một chương trình đăng nhập chúng tôi đang sử dụng. Nhấn vào "Log in with Google" và nhập tên người dùng và mật khẩu của học sinh

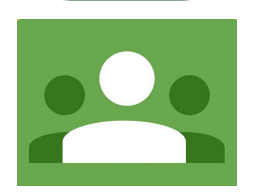

### Lớp 3-12

**Google Classroom:** Nhấn vào biểu tượng. Đăng nhập bằng tài khoản của học sinh *username@student.pps.net*.

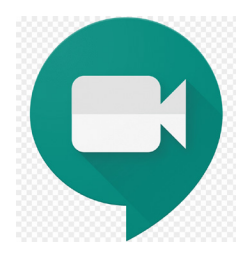

#### Hội thảo trong lớp học

**Google Meet (còn được gọi là GMeet):** Hội thảo qua video cho các lớp học. Giáo viên sẽ cung cấp cho học sinh một liên kết weblink hoặc biệt danh nickname để các học sinh gặp gỡ.

Có thắc mắc về kỹ thuật?

Gọi: 503-916-3375 Web: pps.net/student Email: support@pps.net Nếu cần hỗ trợ bằng ngôn ngữ của mình? Gọi (Thứ Hai-Thứ Sáu, 9 giờ sáng đến 4 giờ chiều) Tiếng Việt: 503-916-3584

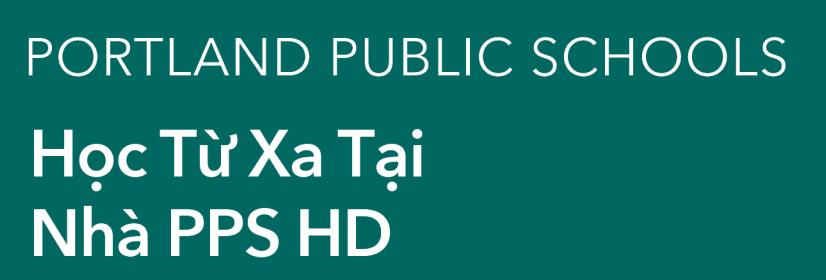

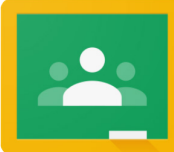

# Hướng dẫn ngắn gọn: Đăng nhập vào Google Classroom cho học sinh

Học sinh có thể đăng nhập vào Google Classroom trực tiếp từ class.google.com hoặc qua Cổng thông tin Clever Portal.

### Đăng nhập từ Google Classroom

(classroom.google.com)

- **1.** Trong trình duyệt web, hãy truy cập *classroom.google.com*.
- 2. Nhấn vào góc bên phải để đăng nhập hoặc để chắc chắn em đã đăng nhập vào tài khoản học sinh của mình (@student.pps.net).
- Nếu chưa đăng nhập vào tài khoản
   @student.pps.net của mình, nhấn vào add another account sử dụng @student.pps.net username và mật khẩu của em.

### Đăng nhập từ PPS Student and Clever Portal

- **1.** Trong trình duyệt web, hãy truy cập *pps.net/student*.
- 2. Tìm và nhấn vào biểu tượng Clever Portal.
- Đăng nhập vào Clever sử dụng
   @students.pps.net username và mật khẩu của em.
- **4.** Tìm biểu tượng Google Classroom đăng nhập vào Google Classroom.

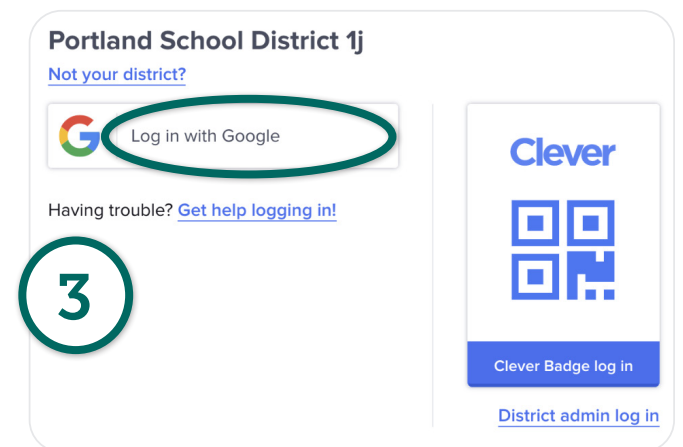

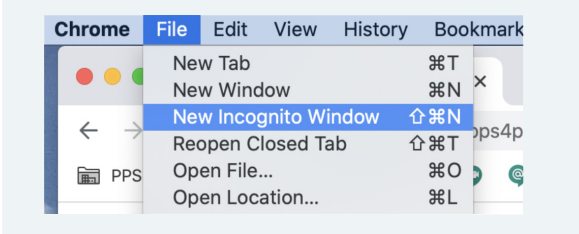

Nếu tiếp tục bị trục trặc khi đăng nhập vào tài khoản *@student.pps.net* của mình trên Google Meet, hãy thử sử dụng Chrome browser của Incognito Window.

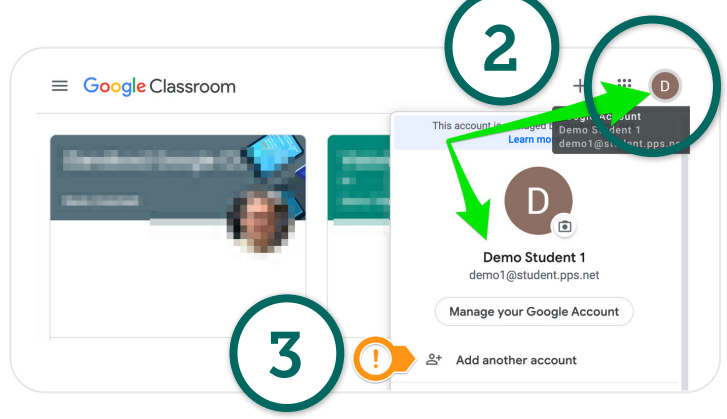

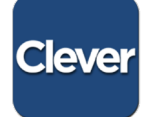

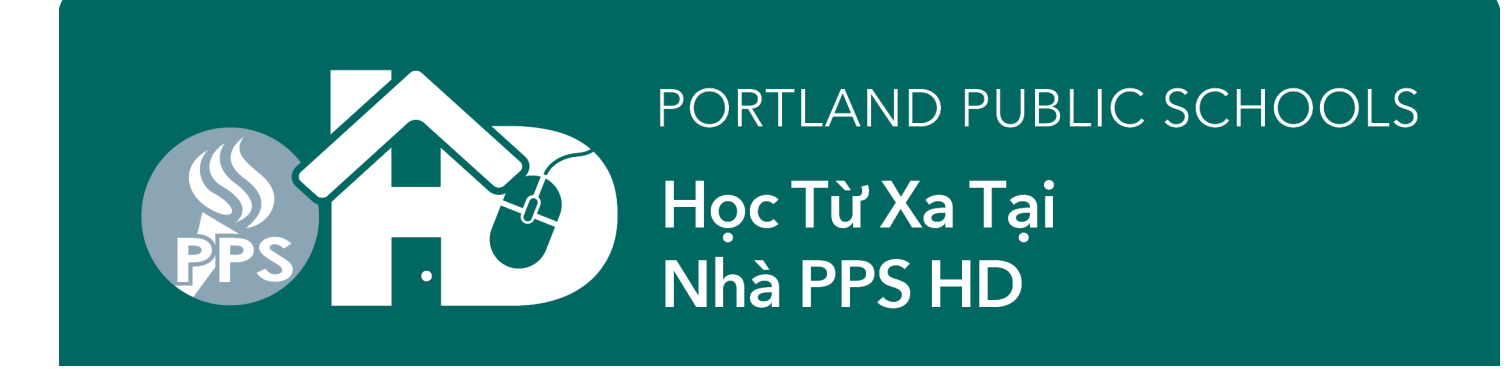

## Hướng dẫn ngắn gọn: Đăng nhập Google Meet cho học sinh

 Giáo viên sẽ cung cấp cho học sinh liên kết URL/weblink hoặc Nickname (biệt danh) để học sinh sử dụng với Google Meet. Nếu giáo viên cung cấp một chữ nickname độc nhất, hãy làm theo hướng dẫn ở số 2. Nếu giáo viên cung cấp một URL, tiếp tục dưới đây.

Liên kết Google Meet URL sẽ giống như thế này: *g.co/meet/MYCLASSMEET* trong đó, "MYCLASSMEET" là nickname mà giáo viên sử dụng cho hội thảo video. Nếu nhấn vào liên kết không hoạt động được, hãy làm theo bên dưới.

**2.** Trong trình duyệt web (web browser), hãy truy cập *meet.google.com*. Nhấn vào góc trên bên phải để đăng nhập hoặc để chắc chắn em đã đăng nhập vào tài khoản học sinh của mình.

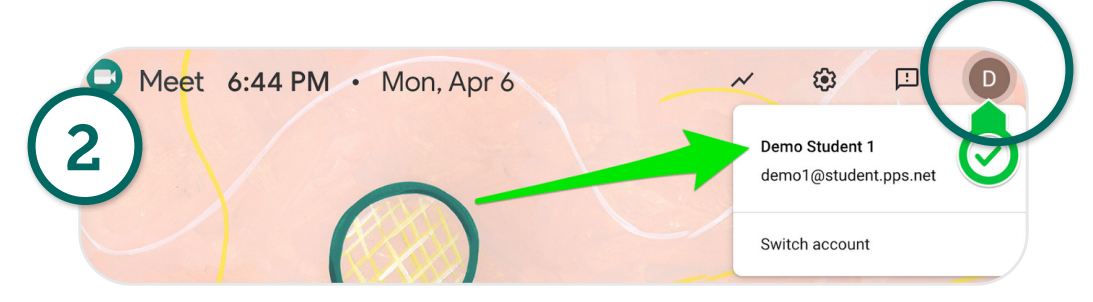

**3.** Khi biết em đã đăng nhập vào tài khoản @student.pps.net của mình, nhấn vào "Use a meeting code". Nhập nickname đã được cung cấp vào hộp thoại "Use a meeting code".

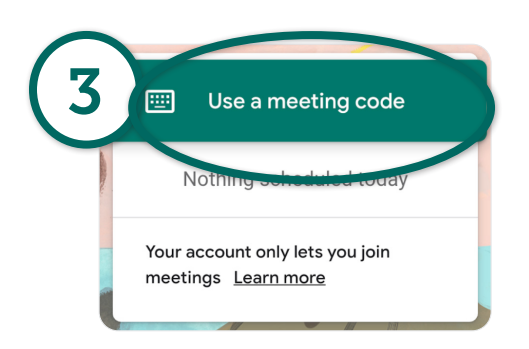

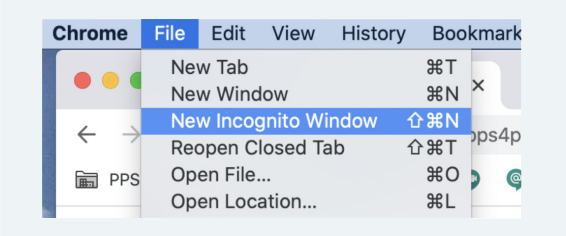

Use a meeting code ×
Enter the meeting ID
myclassmeet
Continue

Nếu tiếp tục bị trục trặc khi đăng nhập vào tài khoản *@student.pps.net* của mình trên Google Meet, hãy thử sử dụng Chrome browser của Incognito Window.

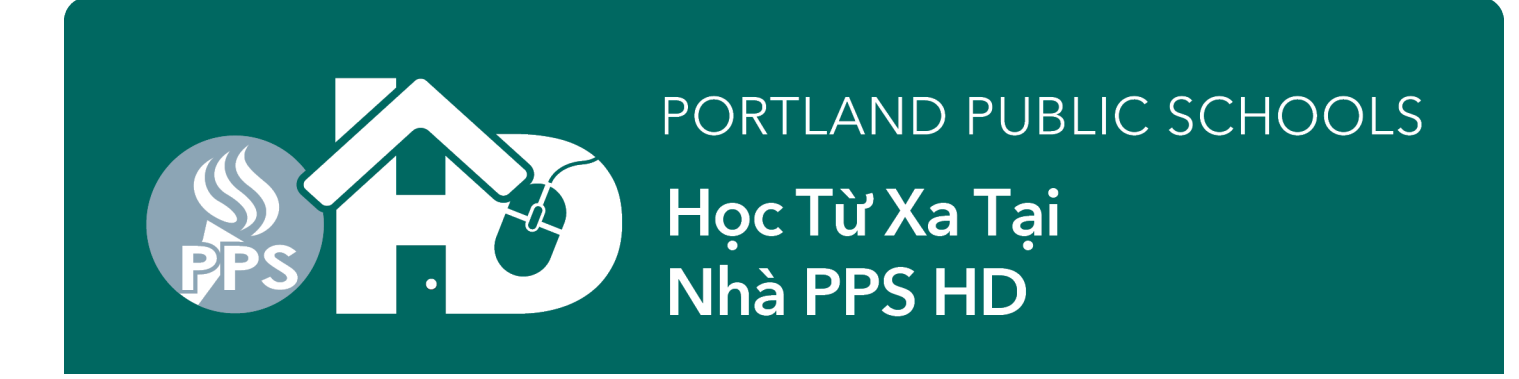

# Truy cập ứng dụng Clever Portal từ nhà

- \* Những hướng dẫn này dành cho hầu hết máy tính xách tay và máy tính để bàn. Thiết bị di động và máy tính bảng có thể không tương thích với các hướng dẫn này hoặc đòi hỏi bạn tải xuống các ứng dụng chương trình riêng biệt. Nhiều chương trình sẽ chỉ hoạt động với các bản phần mềm iOS và phiên bản ứng dụng mới cập nhật nhất. Nếu bạn không thể truy cập các ứng dụng này trên thiết bị cá nhân, vui lòng yêu cầu một thiết bị PPS bằng đơn Google Form sẽ được gửi đến tất cả các gia đình.
- 1. Mở Chrome browser

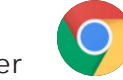

- 2. Vào mạng PPS Google Student Portal: http://pps.net/student Nhấn vào Clever link
- 3. Chon Log In With Google.
- 4. Khi được nhắc, nhập tên người sử dụng (usename) của con em: xxxx@student.pps.net. Nếu không biết usename hoặc mật khẩu của con em, hãy liên lạc với giáo viên qua email. Nếu họ không thể giúp họ sẽ kết nối bạn với thư ký trường học, người có thể tìm được thông tin này.
- Nhập mật khẩu của học sinh gồm 4 chữ số. Đây thường là ngày sinh con của con em (tháng và ngày). Thí dụ: ngày 11 tháng 8 sẽ là 0811.

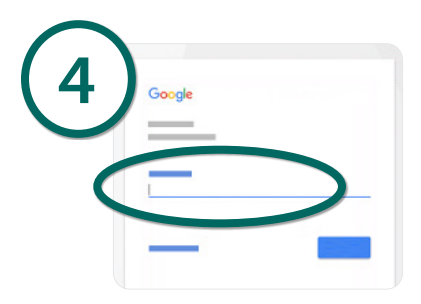

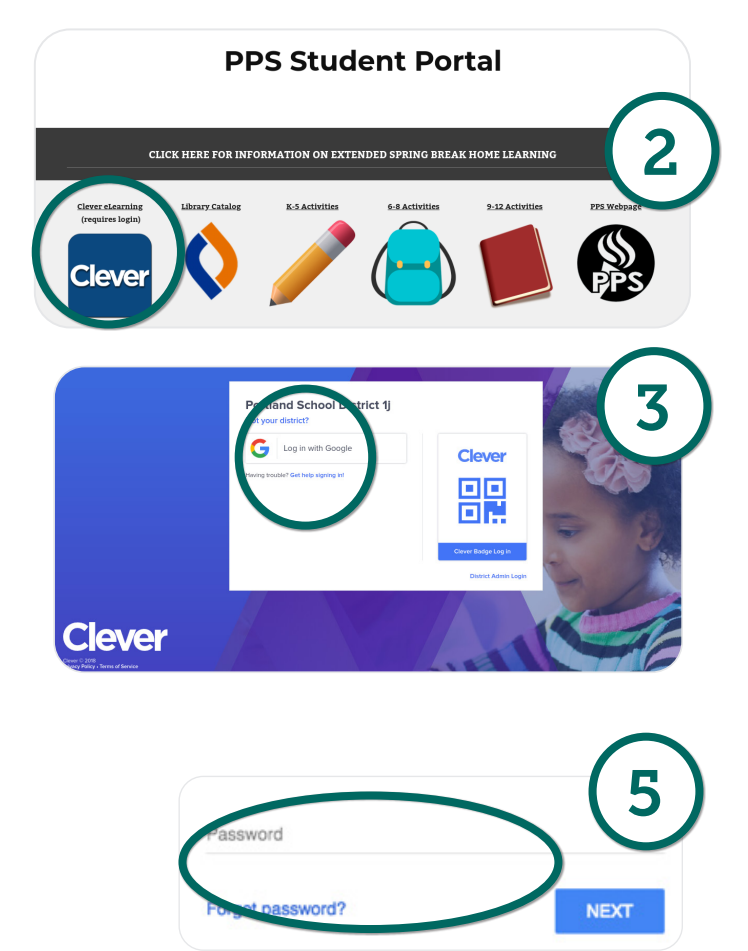

6. Sau khi nhập mật khẩu, bạn sẽ vào Clever Portal của trường học của con em! Học sinh sẽ thấy các ứng dụng đã được kết nối với chúng dựa trên nhu cầu học tập được cá nhân hóa của chúng.

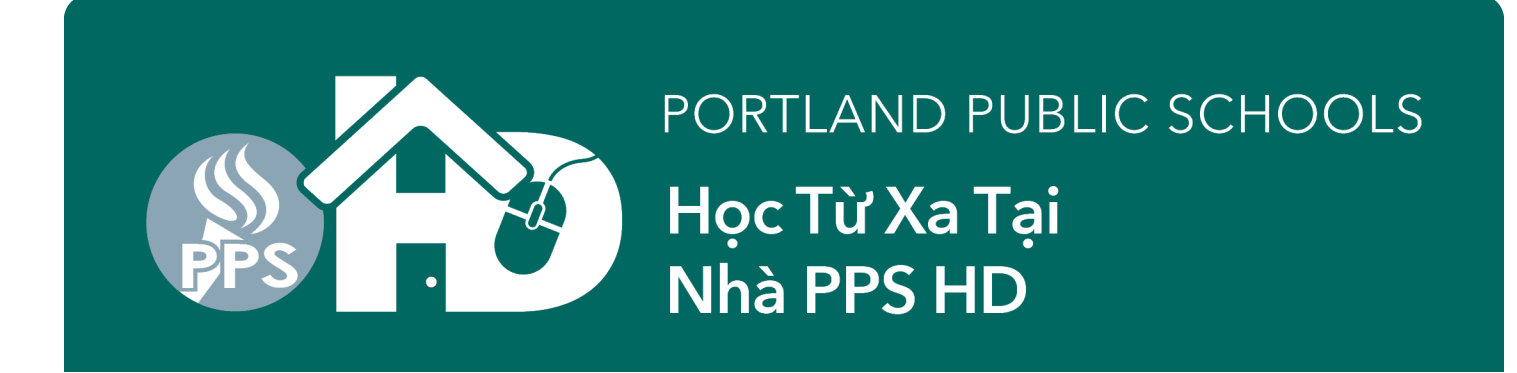

## Đăng nhập vào Clever Portal bằng huy hiệu Clever Badge

\* Những hướng dẫn này dành cho hầu hết máy tính xách tay và máy tính để bàn. Thiết bị di động và máy tính bảng có thể không tương thích với các hướng dẫn này hoặc đòi hỏi bạn tải xuống các ứng dụng chương trình riêng biệt. Nhiều chương trình sẽ chỉ hoạt động với các bản phần mềm iOS và phiên bản ứng dụng mới cập nhật nhất. Nếu bạn không thể truy cập các ứng dụng này trên thiết bị cá nhân, vui lòng yêu cầu một thiết bị PPS bằng đơn Google Form sẽ được gửi đến tất cả các gia đình.

**PPS Student Portal** 

ATION ON EXTENDED SPRING BREAK HOME LEA

CLICK HERE FOR I

**1.** Mở Chrome browser.

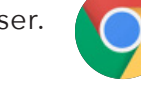

2. Vào mạng PPS Google Student Portal: http://pps.net/student Nhấn vào Clever link

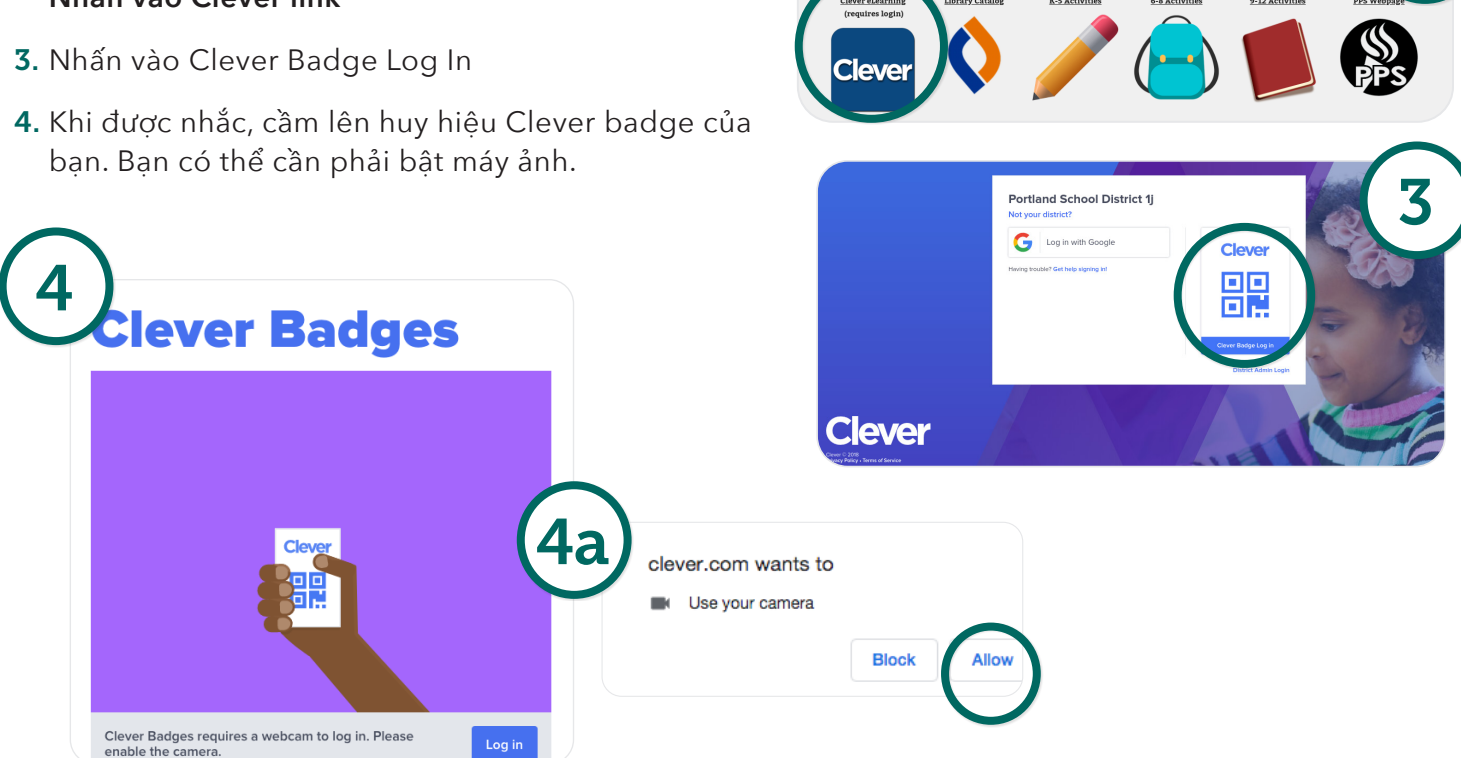

5. Khi huy hiệu đăng nhập, bạn sẽ thấy một dấu hiệu màu xanh lá cây và nghe thấy tiếng chuông. Và sẽ đưa bạn trực tiếp vào Clever Portal của trường học nơi học sinh có thể truy cập các ứng dụng được chia sẻ với họ.